# TÀI LIỆU HƯỚNG DẪN ỨNG DỤNGPHÒNG CHỐNG DỊCH COVID-19

## 1. Giới thiệu

Úng dụng Hỗ trợ thông tin phòng chống dịch Covid-19 là một thành phần của Hue-S (Úng dụng Dịch vụ đô thị thông minh tỉnh Thừa Thiên Huế). Ứng dụng bao gồm các chức năng chính sau:

1.1. Phản ánh nghi nhiễm: Chức năng giúp người dân khi phát hiện có trường hợp có dấu hiệu nghi nhiễm thì sẽ thông báo ngay đến cơ quan nhà nước. Cơ quan nhà nước sẽ xác minh và kích hoạt quy trình đến trực tiếp hiện trường để kiểm tra và tiến hành nghiệp vụ y tế.

1.2. Yêu cầu hỗ trợ y tế: Chức năng hỗ trợ cho người dân phát hiện bản thân hoặc người thân trong gia đình có dấu hiệu nhiễm bệnh thì sẽ gửi đến cơ quan nhà nước để được hỗ trợ y tế trực tiếp.

1.3. Hỏi đáp thông tin: Chức năng này cho phép người dân đặt các câu hỏi cần hỗ trợ và nhận phản hồi từ cơ quan nhà nước về thông tin liên quan dịch bệnh Covid-19.

1.4. Xác minh thông tin: Chức năng này cho phép người dân có thể gửi xác minh các bài báo mạng, trang mạng xã hội và nhận phản hồi từ cơ quan nhà nước các liên kết tin bài này là tin cậy, chính thống hay sai sự thật.

1.5. Tin tức chính thống: Chức năng nhằm cung cấp các thông tin chính thống về tình hình dịch bệnh Covid-19 một cách chính xác và tin cậy nhất.

1.6. Thông tin sai lệch: Chức năng cung cấp những bản tin đã được cơ quan nhà nước xác minh là sai lệch sự thật, có ý đồ xấu và nhằm gây hoang mang cho người dân.

1.7. Bảo vệ bản thân: Chức năng cung cấp thông tin, video hướng dẫn và khuyến cáo giúp cho người dân hiểu và hình thành kỹ năng phòng tránh nhiễm bệnh.

1.8. Thông báo, cảnh báo: Chức năng nhằm đăng tải các thông báo của cơ quan nhà nước đến với người dân và xã hội, để lưu ý tiếp cận nhanh chóng những nội dung thông tin cần thiết.

1.9. Số liệu ca nhiễm Covid-19 tính đến thời điểm hiện tại bao gồm số ca bị nhiễm, số ca tử vong, số ca đã bình phục của Thế giới, Việt Nam và Thừa Thiên Huế.

1.10. Danh sách đội phản ánh nhanh CDC: Chức năng này cung cấp cho người dân thông tin các đầu mối liên lạc khi cần hỗ trợ trong phòng chống dịch bệnh Covid-19.

1.11. Hướng dẫn sử dụng: Chức năng cung cấp tài liệu hướng dẫn, giúp cho người dân thuận tiện sử dụng ứng dụng Hỗ trợ thông tin phòng chống dịch Covid-19.

Khi cài đặt để sử dụng, ứng dụng sẽ yêu cầu người dân lưu ý:

1. Phải đăng ký tài khoản chính xác để hỗ trợ việc cơ quan nhà nước tiếp nhận, xử lý thông tin được chính xác và nhanh chóng.

2. Cần bật tính năng định vị GPS để hỗ trợ các cơ quan chức năng xác định được vị trí, hiện trường nhằm điều động các lực lượng xử lý và ứng cứu kịp thời.

## 2. Tải ứng dụng

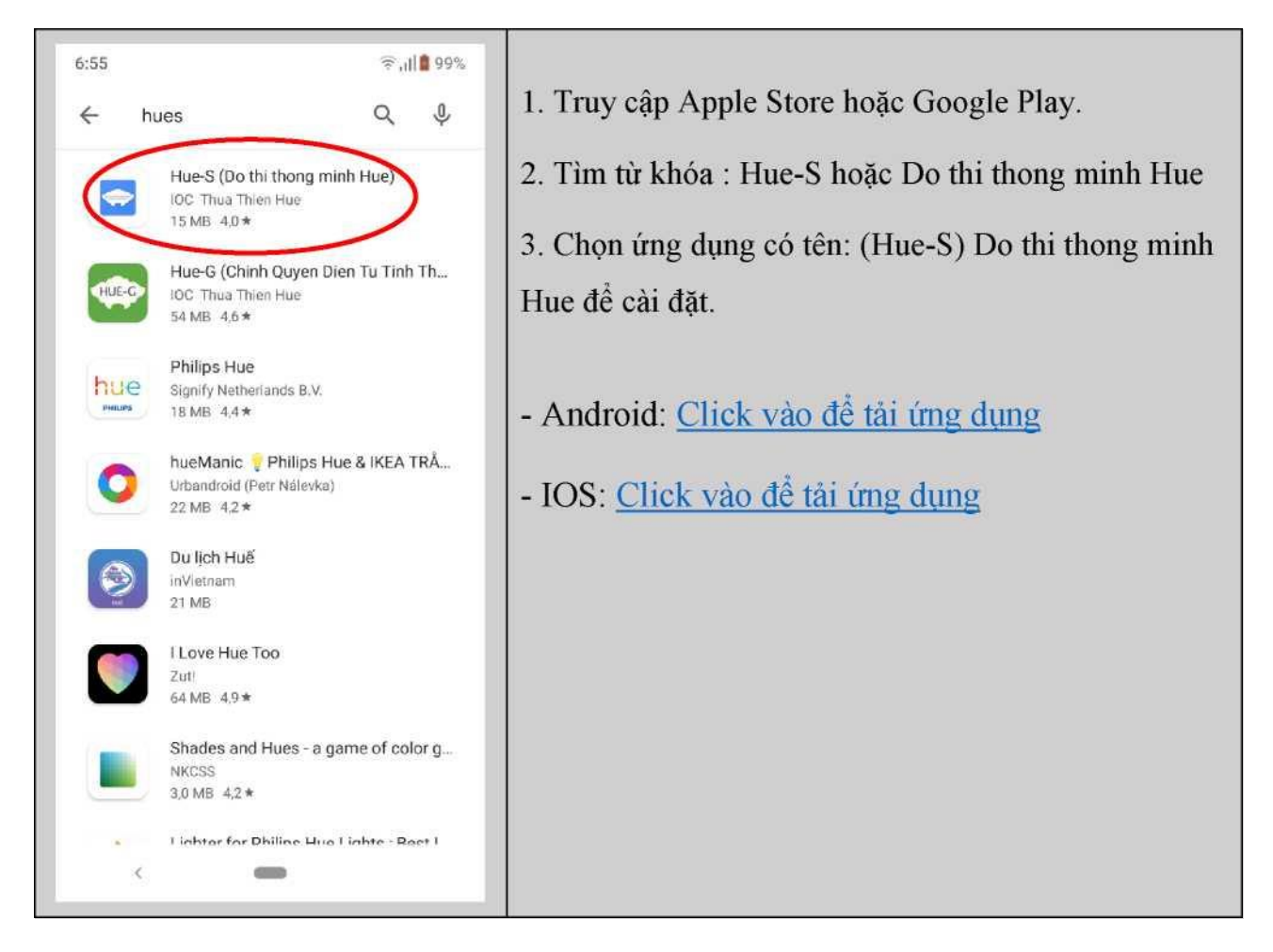

\*\*\*Đối với thiết bị dùng hệ điều hành IOS người sử dụng thực hiện các bước sau:

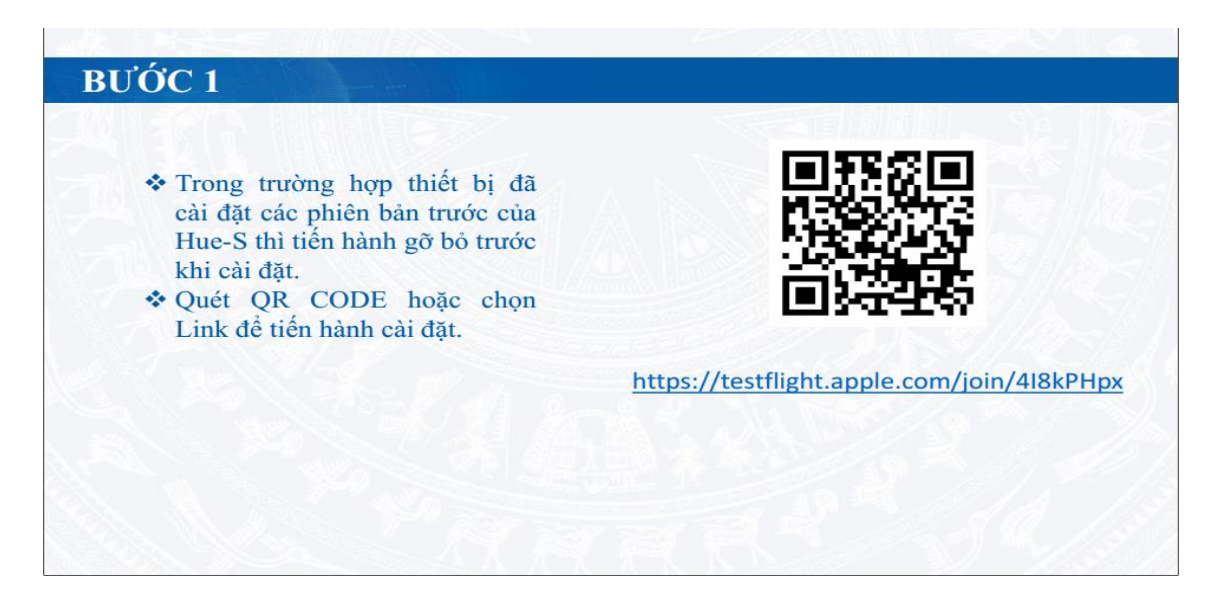

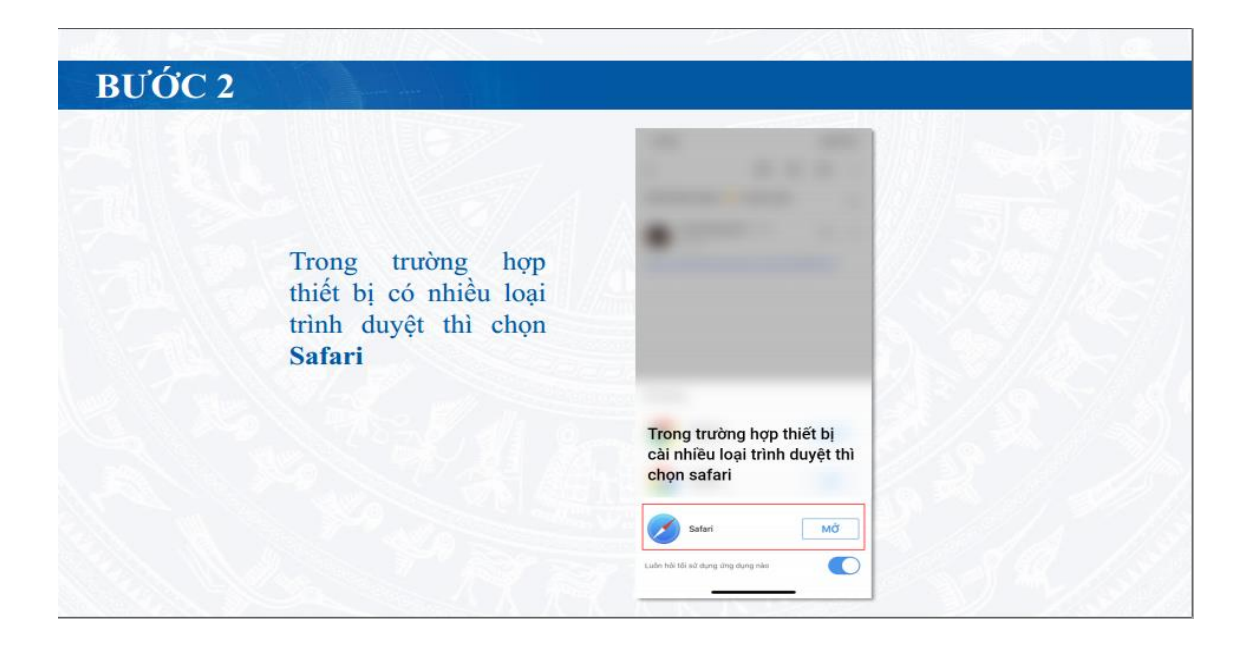

|                                    | Xong  i testflight.apple.com xA ×                                                                                                    |  |
|------------------------------------|----------------------------------------------------------------------------------------------------|--|
|                                    |                                                                                                    |  |
| Thiết bị cần cài đặt<br>TestFlight | Step 1<br>Get TestFlight<br>Help developers Itest beta versions of their apps<br>using the TestFlight app. Download TestFlight on<br>the App Store for Phone, iPad, and Apple TV. |  |
|                                    | Thiết bị cần cài đặt<br>TestFlight trước                                                                                                    |  |
|                                    |                                                                                                    |  |
|                                    |                                                                                                    |  |

# BƯỚC 4

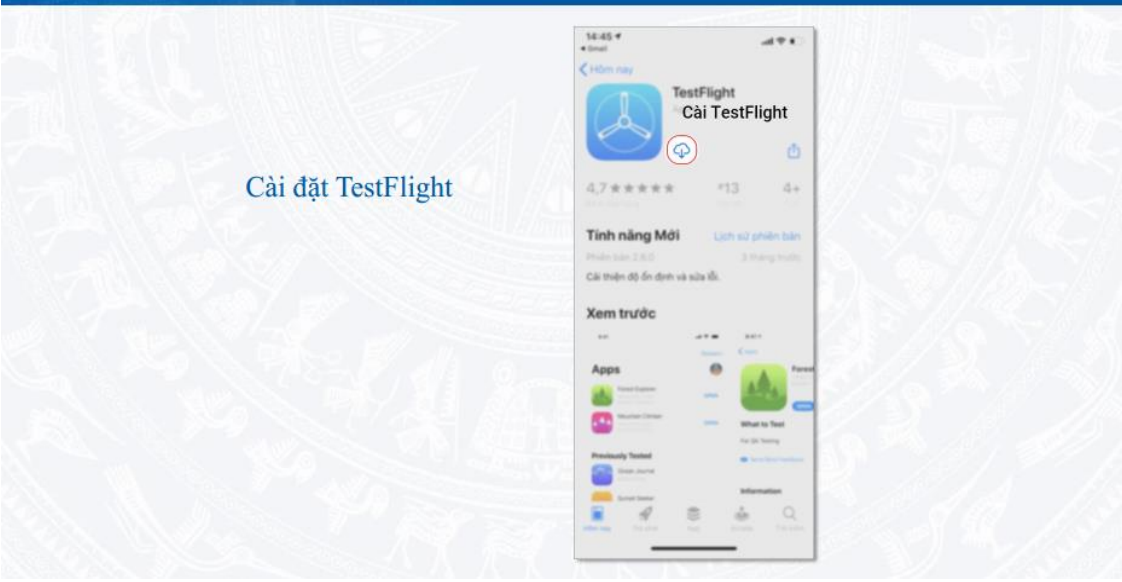

# BƯỚC 5

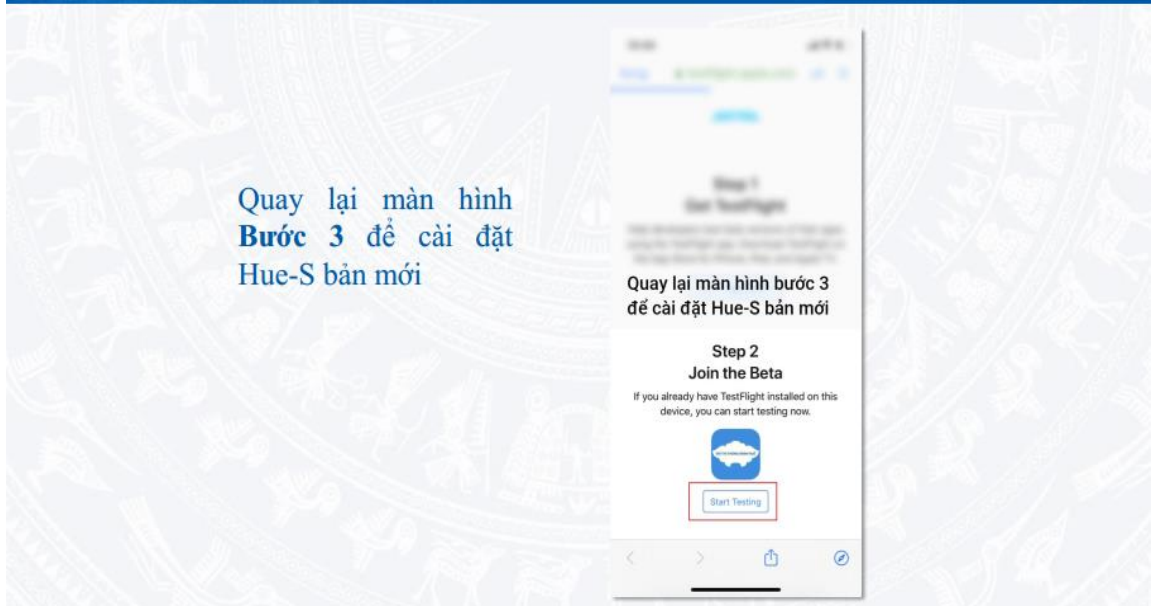

# BƯỚC 6

|                      | 14:47 att 🕈 🗩                                                                                                    |
|----------------------|----------------------------------------------------------------------------------------------------|
|                      | TestFlight Xong                                                                                                    |
| Chon Cài đăt để tiến | et te trois sevent<br>et te trois sevent<br>Et lan 33 (0)<br>Hét han sau 84 ngày mba<br>CAI DĂT                                        |
| hành cài đặt HueS    | Nội dung kiểm tra                                                                                                    |
| phiên bản mới.       | New test                                                                                                    |
|                      | Điều khoản dịch vụ                                                                                                    |
|                      | Khi bạn sử dụng HueS, bản ghi sự cổ, thông<br>tin sử dụng và phản hối của bạn sẽ được gửi<br>đến Apple và Thua Thien Hue Center 👘 thêm |
|                      | Thông tin                                                                                                    |
|                      | Chi tiết ứng dụng                                                                                                    |
|                      | Chính sách quyển riêng tư của nhà                                                                                                    |

# 3. Cập nhật ứng dụng

Có thể ban cũna thích III (

0

| 20:051× a * θe H 0 *il .,Il 35%8                                                                                                    |                                                          |
|----------------------------------------------------------------------------------------------------|----------------------------------------------------------|
| 4                                                                                                    | 1. Truy cập Apple Store hoặc Google Play.                |
| Hue-S (Do thi thong minh Hue)                                                                                                    | 2. Tìm từ khóa : Hue-S hoặc Do thi thong minh Hue        |
| IOC Thua Thien Hư g                                                                                                    | 3. Chọn ứng dụng có tên: (Hue-S) Do thi thong minh Hue   |
| Gỡ cài đặt Cập nhật                                                                                                    | để cài đặt.                                              |
| Tinh năng mới •                                                                                                    | 4. Nhấn nút "cập nhật" để cập nhật ứng dụng lên phiên    |
| Cập nhật lần cuối 15 thg 3, 2020 - BO sung chức năng phòng                                                                                            | bản mới (Vùng đánh dấu vòng tròn đỏ tại hình bên).       |
| xêp hạng ứng dụng này<br>Cho người khác biết suy nghĩ của bạn                                                                                         | <b>Lưu ý:</b> Những người dùng đã cài đặt Hue-S từ trước |
| $\div \div \div \div \div$                                                                                                    | ngày 16/3/2020 cần cập nhật Hue-S để có thể sử dụng      |
| Viết bài đánh giá                                                                                                    | ứng dụng hỗ trợ phòng chống dịch Covid-19.               |
| Thông tin liên hệ cùa nhà phát tri                                                                                                    |                                                          |
| © Trang web                                                                                                    |                                                          |
| s Email<br><u>citc.stttt@gmail.com</u>                                                                                                    |                                                          |
| o Chinh sách quyền riêng tư                                                                                                    |                                                          |
|                                                                                                    |                                                          |
| Viết bài đánh giá<br><b>Thông tin liên hệ cùa nhà phát tri</b><br>© Trang web<br>s Email<br><u>citc.sttt@gmail.com</u><br>o Chinh sách quyền riêng tư | ứng dụng hỗ trợ phòng chống dịch Covid-19.               |

4. Gỡ cài đặt ứng dụng (Chỉ đối với một số ít trường hợp phát sinh lỗi người dùng cần gỡ ứng dụng để cài đặt lại ứng dụng Hue-S)

| 20:05 <b>M</b> ® CCQ                                             | 35% — |                                                        |
|------------------------------------------------------------------|-------|--------------------------------------------------------|
|                                                                  |       | 1. Truy cập Apple Store hoặc Google Play.              |
| Hue-S (Do thi the<br>minh Hue)<br>IOC Thua Thien Hue             | ong   | 2. Tìm từ khóa : Hue-S hoặc Do thi thong minh Hue      |
| Gỡ cải đặt Mở                                                    |       | 3. Chọn ứng dụng có tên: (Hue-S) Do thi thong minh Hue |
| Tính năng mới •                                                  |       | để cài đặt.                                            |
| Cập nhật lần cuối 15 thg 3, 2020 - Bổ sung chức năng phòng chốn, | ıg    | 4. Nhấn nút "Gỡ cài đặt" để gỡ bỏ ứng dụng. (Vùng      |
| Xếp hạng ứng dụng này<br>Cho người khác biết suy nghĩ của bạn    |       | đánh dấu vòng tròn đỏ tại hình bên).                   |
| ☆ ☆ ☆ ☆ Viết bài đánh giá                                        |       | Lưu ý: Sau khi gỡ cài đặt ứng dụng thành công người    |
|                                                                  |       | dùng có thể cài đặt lại ứng dụng Hue-S.                |
| Thông tin liên hệ của nhà phát tri                               |       |                                                        |
| <s> Trang web</s>                                                |       |                                                        |
| H Emall<br><u>citc.stttt@gmail.com</u>                           |       |                                                        |
| o Chính sách quyền riêng tư                                      |       |                                                        |
| CO thể ban cũna thích<br>III O                                   |       |                                                        |

## 5. Đăng ký tài khoản

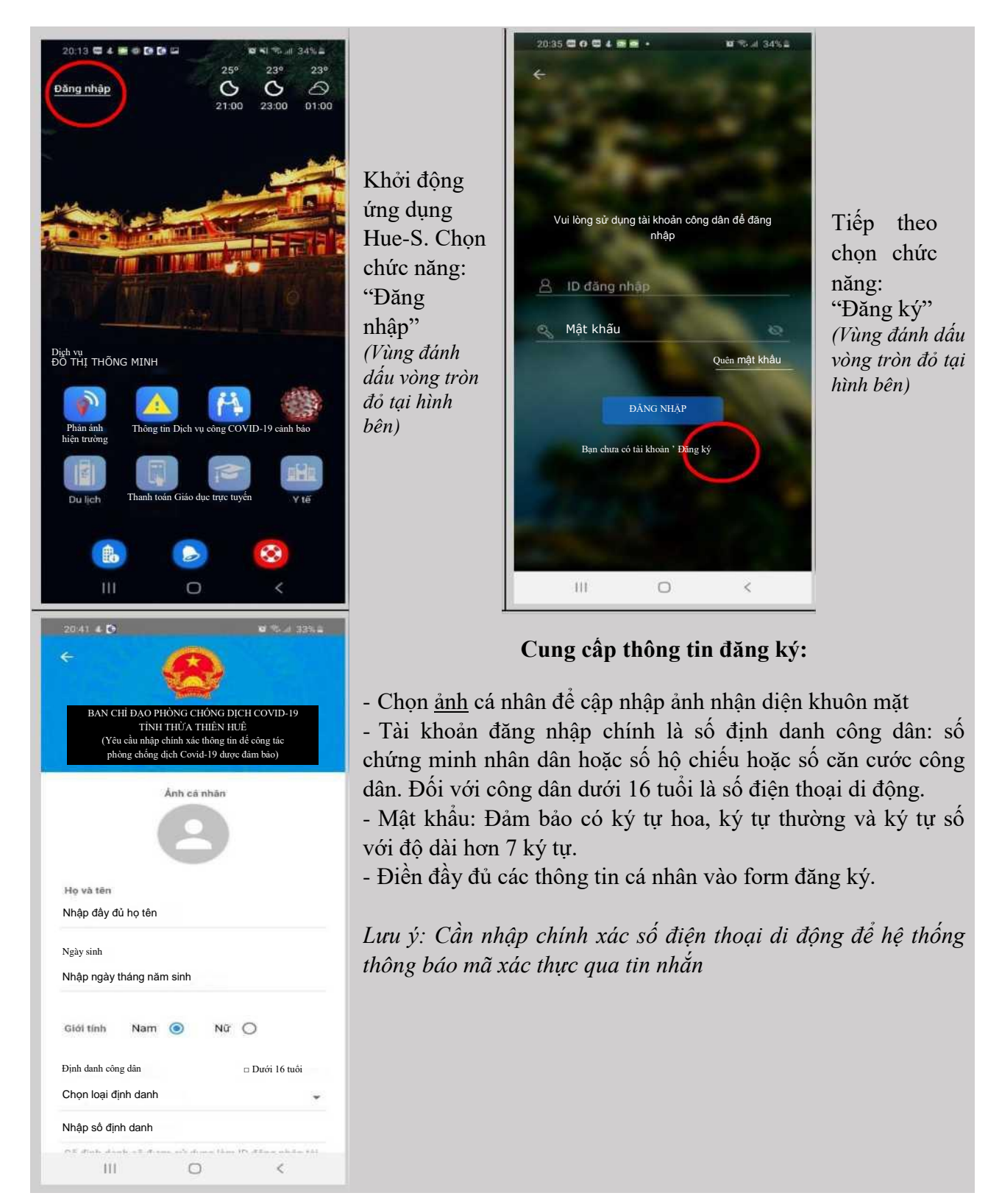

| 2039 🖬 🗗 🖬 4 🛥 🗢 -                   | nor≪ ⊪i 33% a        |   |                                                                                     |
|--------------------------------------|----------------------|---|-------------------------------------------------------------------------------------|
| Chọn quốc tịch                       | -                    |   |                                                                                     |
| Dân tộc                              |                      |   |                                                                                     |
| Chọn dân tộc                         | *                    |   | 1                                                                                   |
| Tôn giáo<br>Không                    |                      | C | Chọn lấy mã OTP để hệ thống gởi về điện tho<br>mã gồm 5 số kích hoạt tài khoản      |
| Thường trú<br>Chon tỉnh/thành phố    |                      | R | Xem mã xác thực được gửi trên điện thoại<br>đông và nhập 5 số này vào ô Nhập mã OTP |
| Chọn huyện/thị xã                    | -                    | R | Chọn Đăng ký tài khoản để hoàn thành đăng ký                                        |
| Chọn phường/xã/thị trấn              | -                    |   |                                                                                     |
| Số nhà, tên đường                    |                      |   |                                                                                     |
| OTP                                  | 1                    |   |                                                                                     |
| Nhập mã OTP (2)                      | AY MĂ OTP            |   |                                                                                     |
| Trong trường hợp không nhân được OTF | 0/5<br>vul lõng liên |   |                                                                                     |
| hệ số 0917400300 để được hỗ trợ      |                      |   |                                                                                     |
| ĐĂNG KÝ TÀI KHOÁN                    | 3                    |   |                                                                                     |
| III O                                | <                    |   |                                                                                     |

### 6. Đăng nhập tài khoản và mở ứng dụng Covid-19

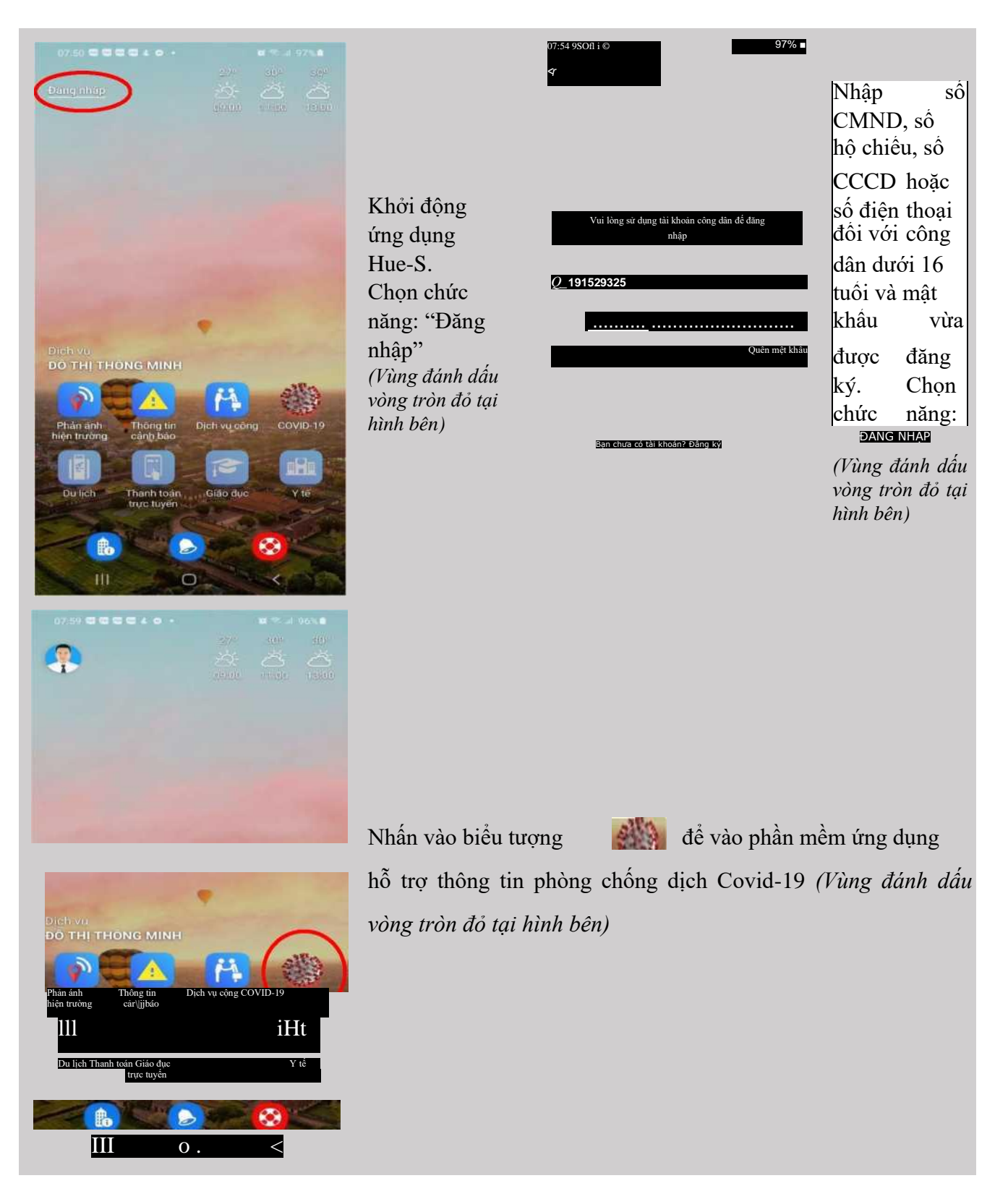

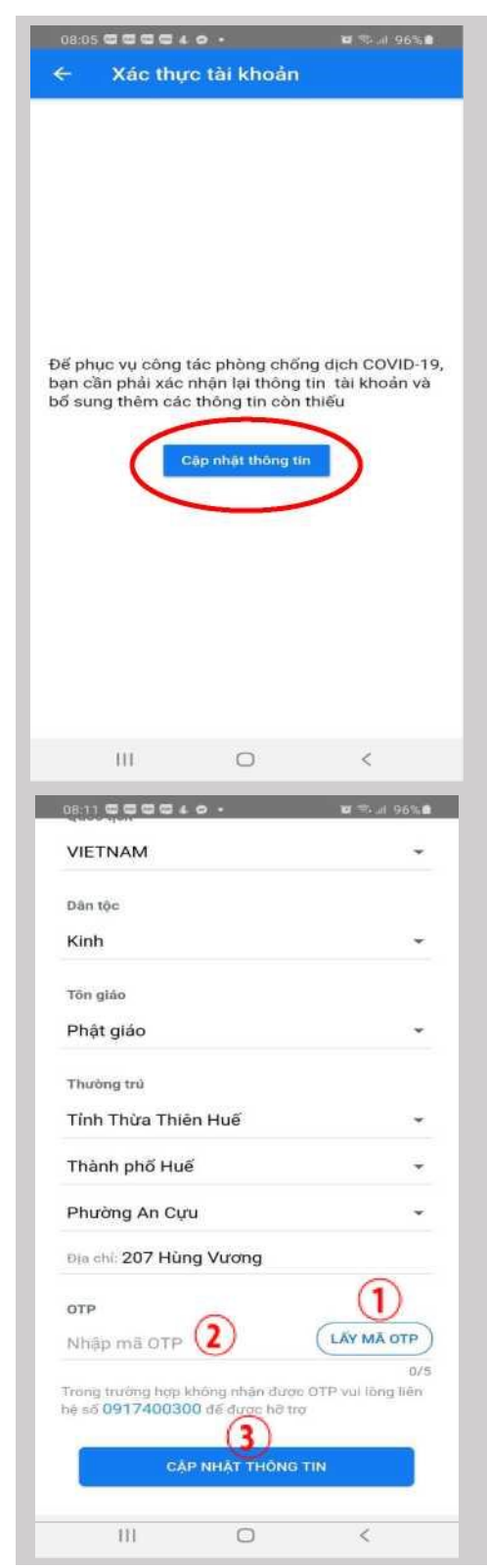

#### Lưu ý:

- Đối với những tài khoản đã tạo trước ngày 16/3/2020. Hệ thống yêu cầu phải cập nhật đầy đủ thông tin cá nhân.

- Đối với những tài khoản tạo sau ngày **16/3/2020** và có thông tin cá nhân đã đầy đủ thì không cần phải có thao tác cập nhật thông tin này.

Người dùng nhấn "cập nhật thông tin" sau đó cần kiểm tra lại, điền đầy đủ các trường thông tin. Sau đó thực hiện tuần <u>tự các</u> bước sau: \_\_\_\_\_

| © | Nhấn lấy mã OTP                           |
|---|-------------------------------------------|
|   | Nhập mã nhận được trên điện thoại         |
|   | Nhấn nút cập nhât thông tin để hoàn thành |

#### 7. Phản ánh nghi nhiễm

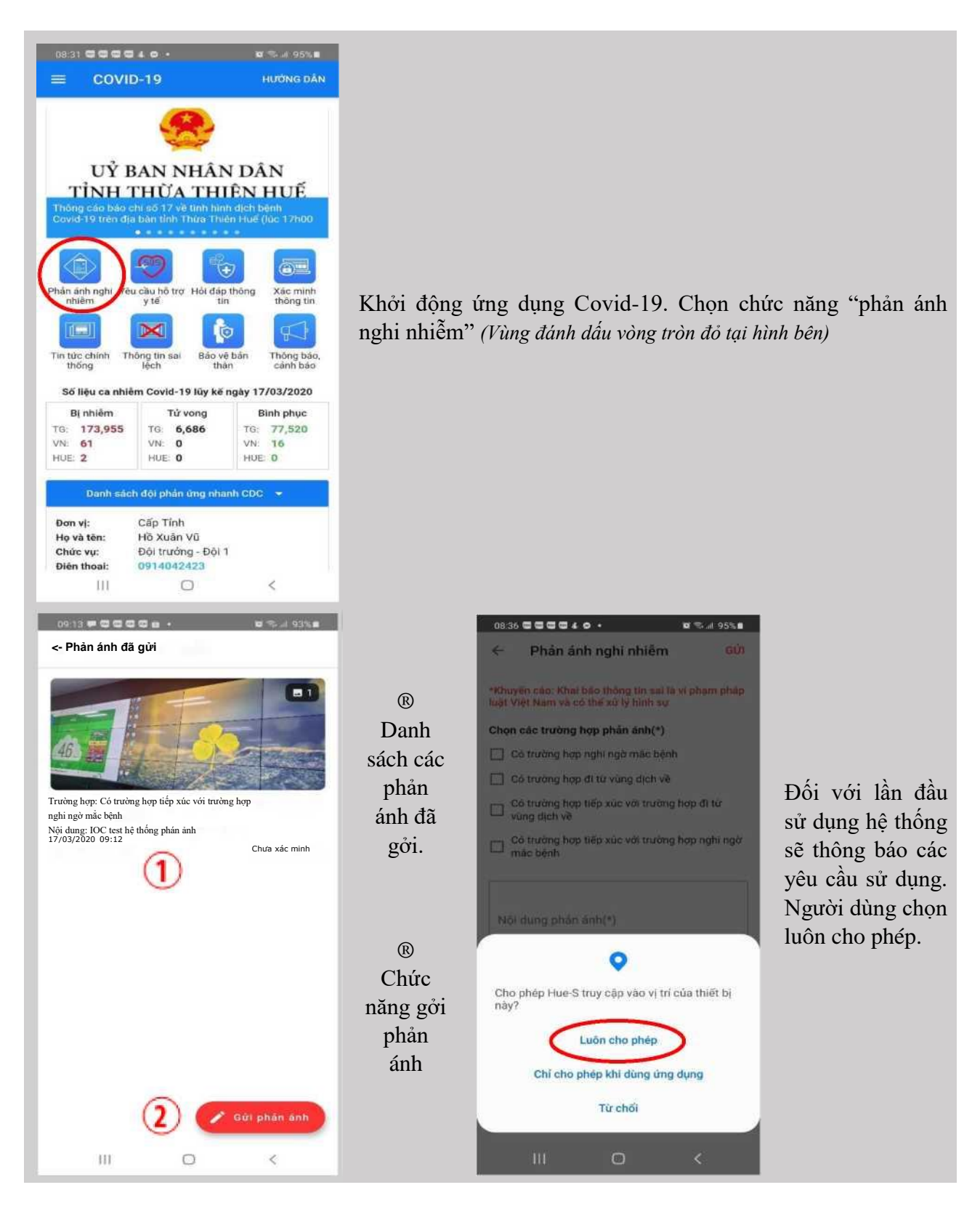

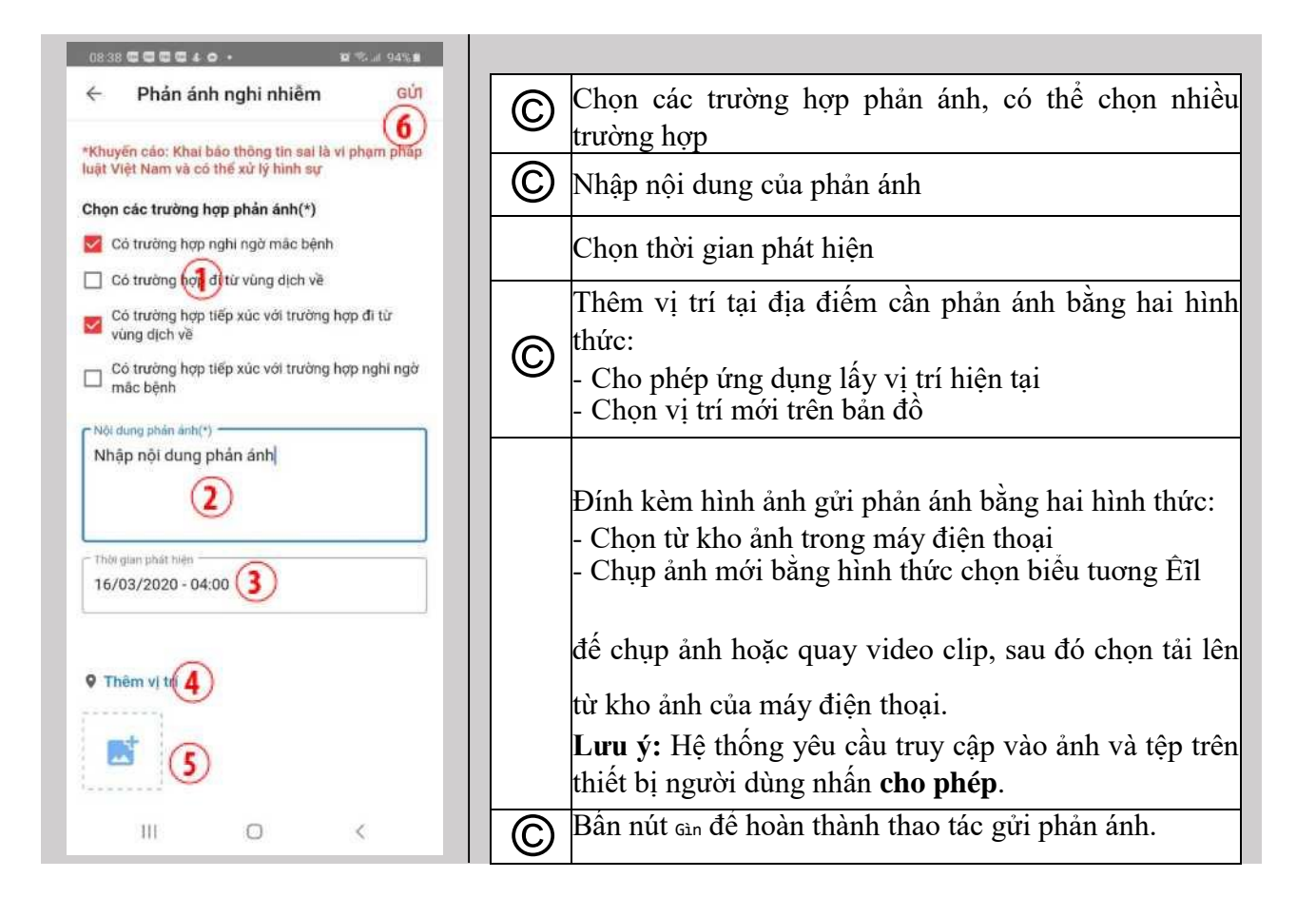

# 8. Yêu cầu hỗ trợ y tế

| <text><text><text><section-header><section-header><section-header><section-header><section-header></section-header></section-header></section-header></section-header></section-header></text></text></text> | Khởi động ứng dụng Covid-19. Chọn chức năng "Yêu<br>cầu hỗ trợ y tế" (Vùng đánh dấu vòng tròn đỏ tại hình bên)                                                                                                    |
|----------------------------------------------------------------------------------------------------|----------------------------------------------------------------------------------------------------|
| <page-header>     OUDDOC OF THE THE THE THE THE THE THE THE THE THE</page-header>                                                                                                    | Người cần hỗ trợ chọn các dấu hiệu, tiếp xúc trong vòng 14 ngày qua, có thể chọn nhiều lựa chọn         Hệ thống tự động lấy thông tin cá nhân, người dùng có thể chỉnh sửa lại thông tin.         Hệ thống tự động lấy vị trí của thiết bị         Mấn gửi yêu cầu để hoàn thành thao tác gửi hỗ trợ |

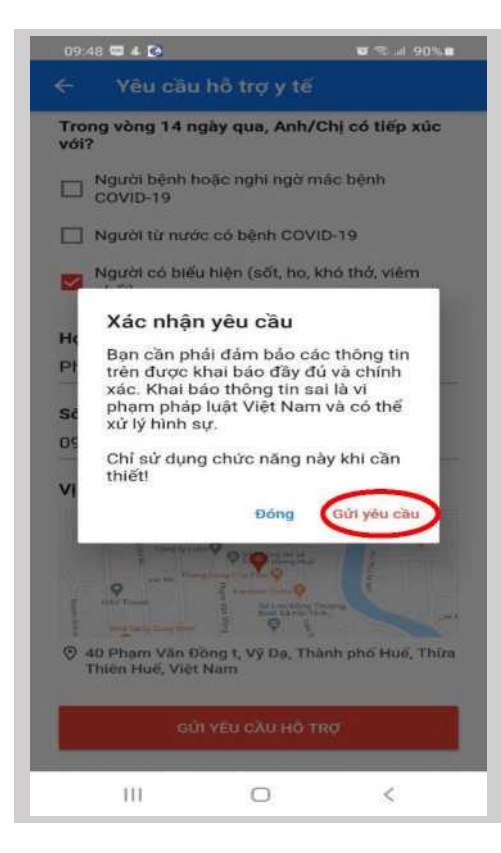

Hệ thống yêu cầu người dùng xác nhận có chắc chắn gửi yêu cầu trợ giúp. Người dùng bấm chọn <sup>GÚ1 yêucau</sup> để hoàn thành thao tác gửi yêu cầu hỗ trợ.

#### 9. Hỏi đáp thông tin

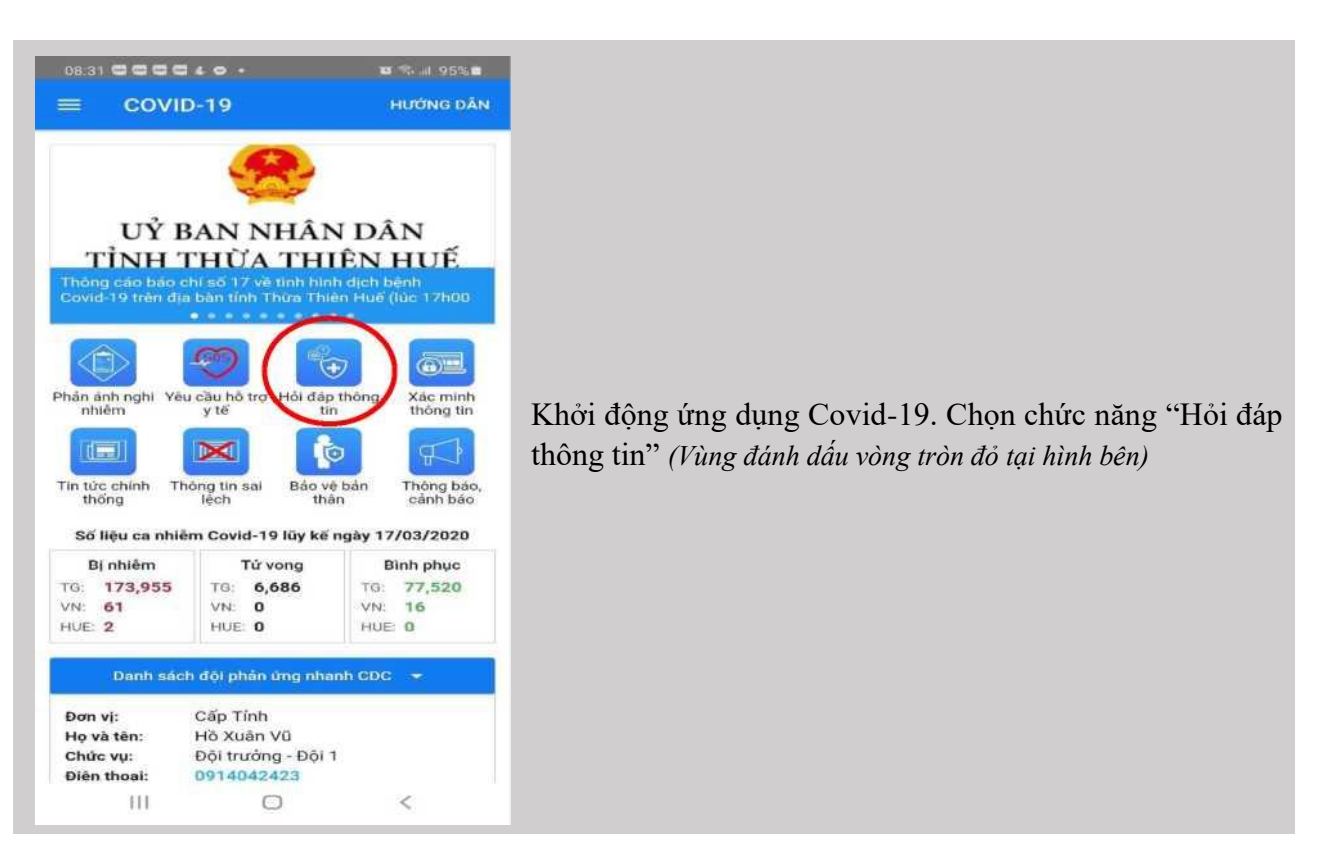

| 09:56 4 D Q                                                                                                    |                                               |
|----------------------------------------------------------------------------------------------------|-----------------------------------------------|
| <⁄r Hỏi đáp thông tin                                                                                                    |                                               |
|                                                                                                    |                                               |
| 7 I au 77 au                                                                                                    |                                               |
| Câu hồi: cho tôi hỏi mây ca nhiêm hiên nay Trä lời: hieeni nay                                                                                                    |                                               |
| © 12/03/2020 15:36 Đã xử lý                                                                                                    |                                               |
| Cân bải: Cá chủ cách các là bị bách đa Cauld I O bau bhác a 2                                                                                                    |                                               |
| <b>Tră lời:</b> Không phải cứ có ho, sốt là bị bệnh do Covid-19 Hay không ?<br><b>Tră lời:</b> Không phải cứ có ho, sốt là bị bệnh do Covid-19. Ho, sốt là biểu hiện<br>của phiếu bệnh lý cấn và mặn tính khác       | Chức năng theo doi câu hồi cộng dong đã gơi   |
| nhau liên quan đến đường hô hập. Bệnh do                                                                                                    | đến CDC                                       |
|                                                                                                    | Chức năng theo dõi câu hỏi cá nhân đã gởi đên |
| © 10/03/2020 17:46                                                                                                    | CDC                                           |
| <b>Câu hỏi:</b> Làm thể nào để kiểm tra một người có nhiễm nCoV?                                                                                                    | ,                                             |
| 1 Fai thi: Cac kiem tra chan doan chinn xac hCov chi co the durge tien nann tại<br>các cơ sở y tế' được phép thực hiện xét nghiệm. Kỹ thuật xác định chủng nCoV<br>đó gồm kỹ thuật Giải trình tự gange thế hệ m      | Danh sách chi tiết các câu hỏi                |
| ao Bonn ny analy ona anan'ny farita ara ny amin'ny farita ara-                                                                                                    |                                               |
| © 09/03/2020 1 9:37 Hý                                                                                                    | Nhan vao day de gui cau hoi den CDC           |
|                                                                                                    |                                               |
| Cau noi: 1 oi có thể liên hệ thông bảo thông thi bang cách nao?<br>Trả lời: Bộ Y tế công bố 02 số địện thoại đường đây nóng cũng cấp thông tin<br>về hệnh Việm đường bố bắn cấn do nào Y 2019-1900 3228 và 1900 9095 |                                               |
|                                                                                                    |                                               |
|                                                                                                    |                                               |
| © 09/03/2020 19:37 🛛 🖉 🖉 Gửi câu hỏi                                                                                                    |                                               |
| Ш                                                                                                    |                                               |
| III 0 <                                                                                                    |                                               |
| 10:175554 oa torli 88%*                                                                                                    |                                               |
| <- Gửi câu hỏi                                                                                                    |                                               |
|                                                                                                    |                                               |
|                                                                                                    |                                               |
|                                                                                                    |                                               |
|                                                                                                    |                                               |
|                                                                                                    |                                               |
|                                                                                                    |                                               |
| C Nôi dung                                                                                                    |                                               |
| Xin hỏi cách đeo khẩu trang đúng cách và địa<br>điểm mua khẩu trang v tế Trận trong                                                                                                    | 1 C Nhập nội dụng câu hỏi cần gửi đến CDC     |
| ▲ ①                                                                                                    |                                               |
|                                                                                                    | Nhấn vào đây đất câu hỏi                      |
|                                                                                                    | 10 tén CDC                                    |
| GUI CAU HOI                                                                                                    | den ede                                       |
|                                                                                                    |                                               |
|                                                                                                    |                                               |
|                                                                                                    |                                               |
|                                                                                                    |                                               |
|                                                                                                    |                                               |
|                                                                                                    |                                               |
|                                                                                                    |                                               |
| III O <                                                                                                    |                                               |

## 10. Xác minh thông tin

| 08:31 C C C 4 C · 07 C 1 95%                                                                                                    |                                                                                                    |
|----------------------------------------------------------------------------------------------------|----------------------------------------------------------------------------------------------------|
| Uỷ BAN NHÂN DÂN<br>TÌNH THỪA THIỆN HUẾ<br>Thờng cáo báo chỉ số 17 vệ tình hình dịch bệnh<br>Covid-19 trên địa bản tình Thừa Thiên Huế (lúc 17h00                                                                                                    |                                                                                                    |
| Phán ánh nghi       Yêu cầu hỏ trợ       Hồi đáp thông tin         Phán ánh nghi       Yêu cầu hỏ trợ       Hồi đáp thông tin         Nhễm       Yế       Thốt đáp thông tin         Tin tức chính       Thông tin sai       Bảo vé bản       Thông bảo, cảnh bảo | Khởi động ứng dụng Covid-19. Chọn chức năng "Xác minh thông tin" (Vùng đánh dấu vòng tròn đỏ tại hình bên) |
| Số liệu ca nhiêm Covid-19 luy kế ngày 17/03/2020           Bị nhiêm         Từ vong           TG: 173,955         TG: 6,686           VN: 61         VN: 0           HUE: 2         HUE: 0                                                                        |                                                                                                    |
| Danh sách độl phán ứng nhanh CDC ▼       Đơn vị:     Cấp Tính       Họ và tên:     HÔ Xuân Vũ       Chức vụ:     Đội trưởng - Đội 1       Điền thoại:     0914042423                                                                                              |                                                                                                    |
| 10:35 P S S S I e ∙ B ^II 86% p<br><-Xác minh thông tin                                                                                                    |                                                                                                    |
| Xin CQNN xác minh thông tin này giúp<br>= <u>https://dantri.com.vn/the-gioi/italia-349-nguoi-che</u><br>G> 17/03/2020 10:33<br>Chờ xác minh                                                                                                    |                                                                                                    |
|                                                                                                    | Danh sách các liên kết bài báo, trang mạng xã hội<br>đã gửi xác minh đến cơ quan nhà nước                  |
|                                                                                                    | Nhân vào c     để yêu câu xác minh       Iiên kết bài viết                                                 |
|                                                                                                    |                                                                                                    |
| 2 Yéu cầu xác minh                                                                                                    |                                                                                                    |

| 10:33 S P S Q g i • « "≀86%«<br><- Gửi yêu cầu xác minh                                                                               |   |                                                                                                    |
|----------------------------------------------------------------------------------------------------|---|----------------------------------------------------------------------------------------------------|
| Lién két<br>https://dantri.com.vn/the-gioi/italia-349<br>-nguoi-chet-hon-3200-nguoi-mac-covid-19<br>-trong-ngay-20200317060027671.htm | © | Nhập vào liên kết mà người dùng cần cơ quan nhà<br>nước xác minh thông tin này có chính thống hay<br>không |
| Gứi YÊU CÂU                                                                                                    | © | Nhập vào hội dùng       Nhấn vào       để yêu câu xác minh liên       kết bài viếl                         |
| III D <                                                                                                    |   |                                                                                                    |

#### 11. Tin tức chính thống

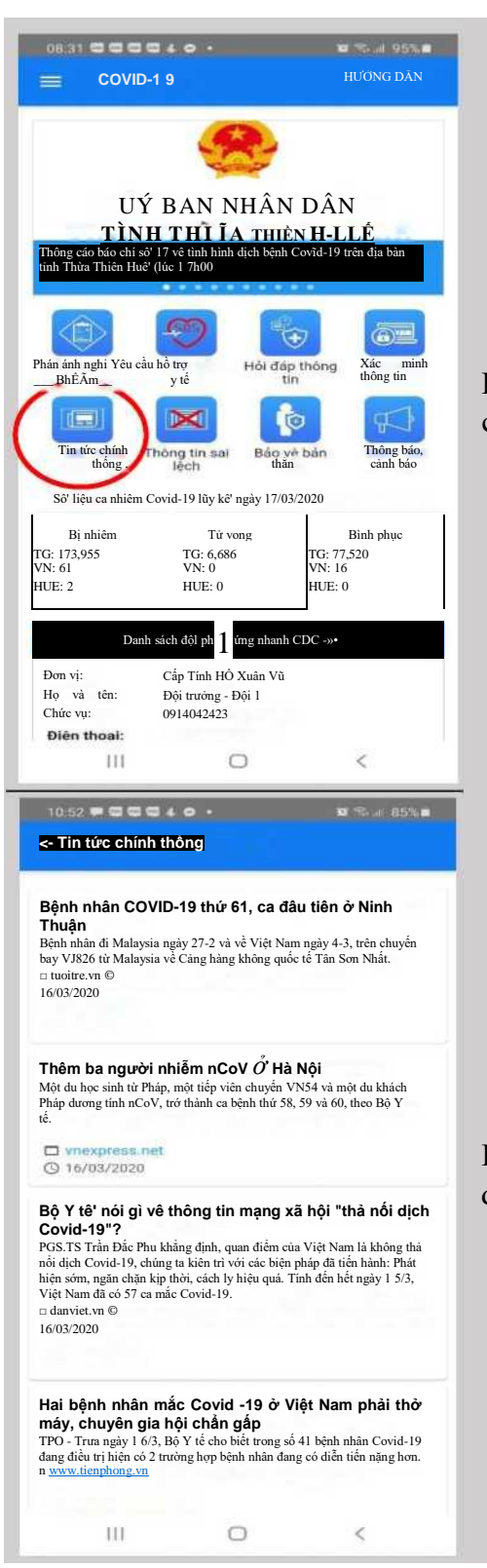

Khởi động ứng dụng Covid-19. Chọn chức năng "Tin tức chính thống" (Vùng đánh dấu vòng tròn đỏ tại hình bên)

Danh sách các thông tin chính thống được đăng trên các báo đã được cơ quan nhà nước xác minh.

## 12. Thông tin sai lệch

| 08:31 <s 4="" <3="" <s="" ©<br="" «3=""><b>= COVID-19</b></s>                                                                                              |                                                                                            |                                  |
|----------------------------------------------------------------------------------------------------|--------------------------------------------------------------------------------------------|----------------------------------|
| UÝ I<br>TÍNU                                                                                                    | BAN NHÂN                                                                                   | DÂN                              |
| T TINTT<br>Thông cáo báo chí sô' 1<br>tình Thừa Thiên Huế (lú                                                                                              | 7 vê tình hình dịch bệnh<br>ic 1 7h00                                                      | Covid-19 trên địa bàn            |
|                                                                                                    | "                                                                                          | m                                |
| Phán ánh nghi Yêu nhlẽn                                                                                                    | Jhồ trợ HÒI đáp thô                                                                        | ng                               |
|                                                                                                    | <i>m</i> í 🗖                                                                               |                                  |
|                                                                                                    |                                                                                            |                                  |
| 1 nhiêm                                                                                                    | Covid-19 lũy kê ngày 17                                                                    | 7/03/2020                        |
| BI nhiêm<br>TG: 173,955                                                                                                    | Tử vong<br>TG: 6,686                                                                       | Bình phục<br>TG: 77,520          |
| VN: 61<br>HUE: 2                                                                                                    | VN: 0<br>HUE: 0                                                                            | VN: 16<br>HUE: 0                 |
| Dann sach doi                                                                                                    | Cấp Tinh HÔ Xuân Vũ Đ                                                                      | Ģi                               |
| t                                                                                                    | rưởng - Đội 1 091404242                                                                    | 23                               |
| 10:58 <i>M</i> sc S3 4<br>Thông tin<br>Dương Kim Cựco<br>Mn xem tin mói nhận đ<br>Độc NGAY VÀ GÂP<br>Đầ XUÂT HIỆN VÀ G<br>uww.facebook.com<br>© 12/03/2020 | <b>Sai lệch</b><br><b>ng</b><br>ước từ Hoa Kỳ:<br>NHÊ QUÝ ANH CHI - (<br>ÁCH BẢO TOÀN SINI | CẢN<br>COVID BIẾN DẠNG<br>1 MẠNG |
|                                                                                                    |                                                                                            |                                  |
| Xuan Cuong<br>THƯƠNG BÁC ĐAM<br>n <u>www.facebook.com</u> (                                                                                                | QUÁ!<br>9 10/03/2020                                                                       |                                  |
| Xuan Cuong<br>THƯỜNG BÁC ĐAM<br>n <u>www.facebook.com</u> (                                                                                                | QUÁ!<br>9 10/03/2020                                                                       |                                  |
| Xuan Cuong<br>THƯƠNG BẢC ĐAM<br>n www.facebook.com @<br>Tâm Điểm Dư Lu<br>5 người cùng 1 dầu hiệt<br>n www.facebook.com @                                  | QUÁ!<br>> 10/03/2020<br><b>iận</b><br>1 của bệnh, thôi toang rồi<br>> 10/03/2020           |                                  |

Khởi động ứng dụng Covid-19. Chọn chức năng "Thông tin sai lệch" (Vùng đánh dấu vòng tròn đỏ tại hình bên)

Danh sách các thông tin sai lệch được đăng trên các báo, mạng xã hội đã được cơ quan nhà nước xác minh là sai sự thật có ý đồ xấu, gây hoang mang cho người dân.

#### 13. Bảo vệ bản thân

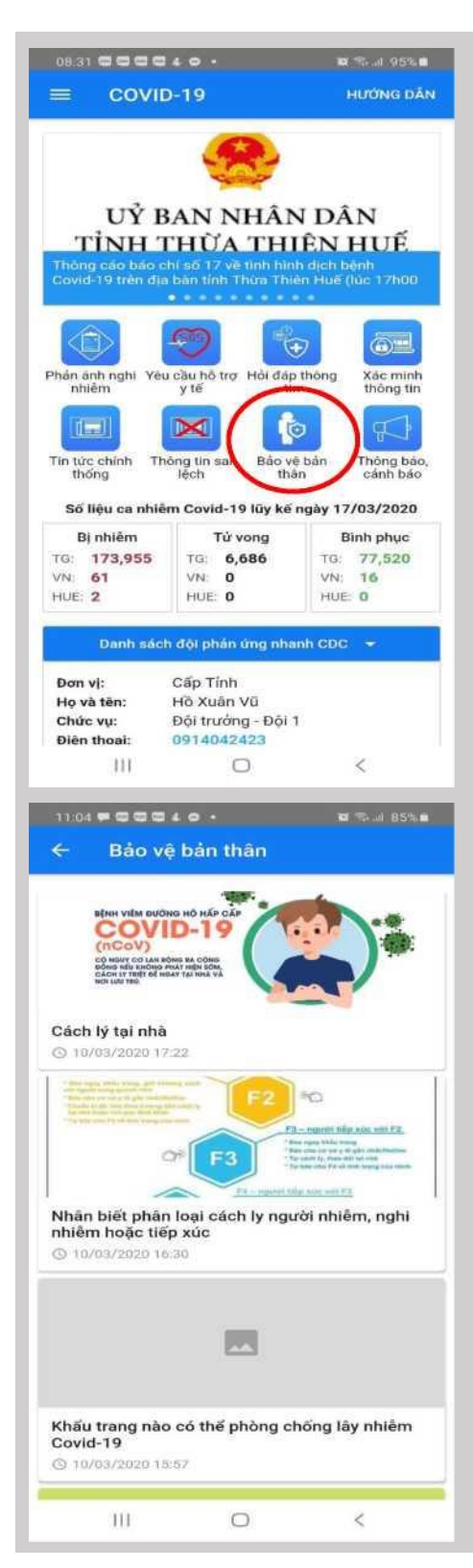

Khởi động ứng dụng Covid-19. Chọn chức năng "Bảo vệ bản thân" (Vùng đánh dấu vòng tròn đỏ tại hình bên)

Chức năng này cung cấp cho người dùng danh sách thông tin, video hướng dẫn và khuyến cáo giúp cho người dân hiểu và hình thành kỹ năng phòng tr<u>ánh</u> nhiễm bệnh.

#### 14. Thông báo, cảnh báo

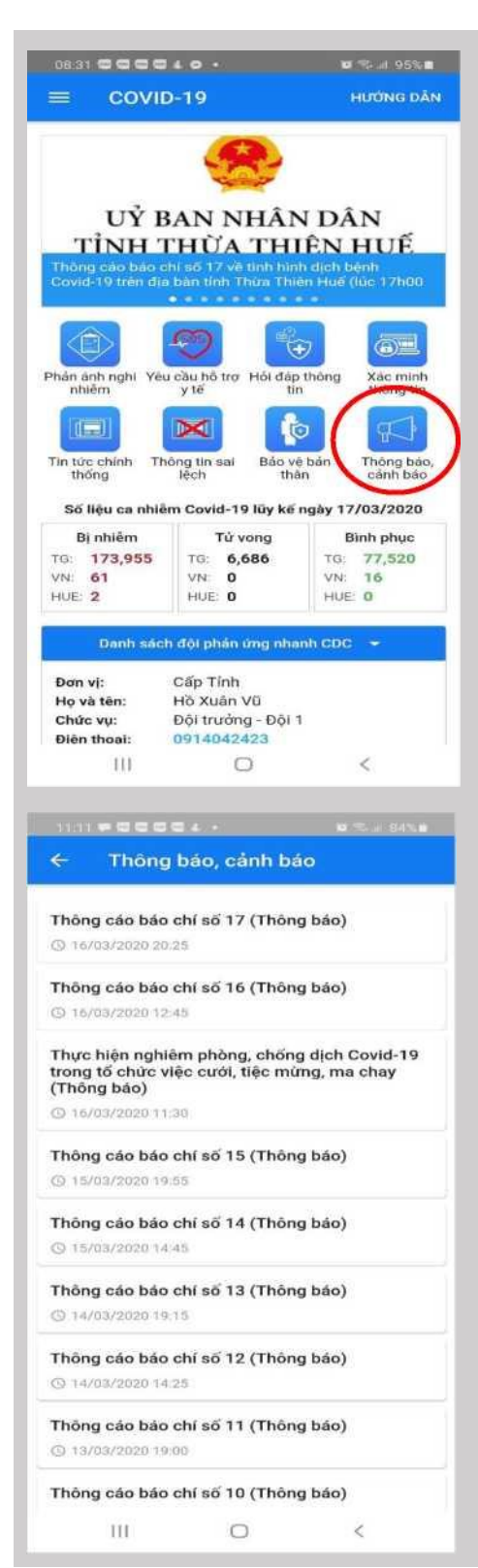

Khởi động ứng dụng Covid-19. Chọn chức năng "Thông báo cảnh báo" (Vùng đánh dấu vòng tròn đỏ tại hình bên)

Chức năng này cung cấp cho người dùng danh sách các thông báo của cơ quan nhà nước đến với người dân và xã hội, để lưu ý tiếp cận nhanh chóng những nội dung thông tin cần thiết.